AirCheck G3 User Guide

# Ping/TCP Test

Ping/TCPテストアプリは、選択した宛先に対して PingまたはTCP接続テストを実行し、接続性の 変化を監視することができます。

Pingテストは、選択した宛先にICMPエコー要求 を送信し、サーバーまたはクライアントに到達で きるかどうか、また応答するのにかかる時間を 測定できます。

TCP接続テストは、選択した宛先とのTCP接続 を開き、3ウェイハンドシェイク(SYN、SYN/ACK、 ACK)を使用してポートの可用性をテストします。

ホーム画面からPing/TCPアプリを開くか、自動 テストやディスカバリなどの他のアプリから、デ バイスの詳細画面を表示中にPingまたはTCP接 続を選択することができます。

# Ping/TCP設定

テストの設定は、設定でホスト名やIPアドレスを手 入力するか、他のテストアプリのデバイス画面か らPing/TCPを選択することができます。

## 他のアプリからPing/TCPを入力す る

他のアプリからPing/TCPアプリを開くと、Pingまた はTCPの対象機器としてアドレスが事前入力され ます。例えば、下図のディスカバリアプリ画面の フローティングアクションボタン(FAB)メニューに は、Ping/TCPアプリを開くためのオプションが含 まれています。

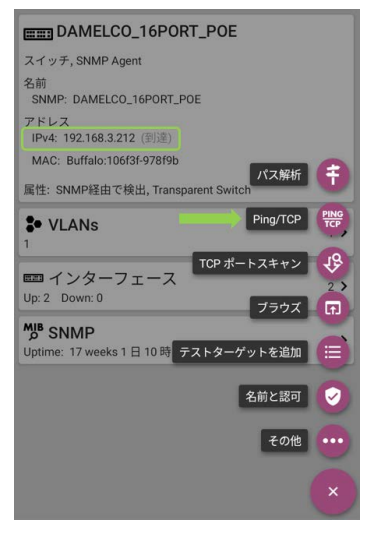

この画面からPing/TCPアプリを開くと、すでに ディスカバリアプリのIPv4アドレスがPing/TCP の宛先として設定されています。

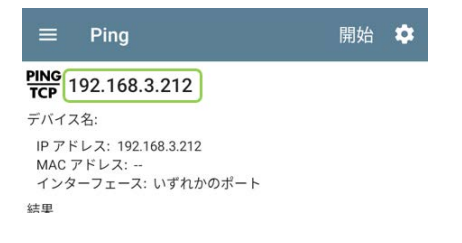

## Ping/TCP設定を手動で設定する

## 宛先などの設定を手動で設定するには、アプ リ内の設定 ・ を 開きます。

| ☰ Ping/TCP 設定                    |
|----------------------------------|
| デバイス名<br>www.google.com          |
| <b>インターフェース</b><br>いずれかのボート      |
| <b>テスト回数</b><br>連続               |
| プロトコル<br>Ping                    |
| フレームサイズ (bytes)<br><sup>64</sup> |
| 周期<br>100 ms                     |
| タイムアウト・スレッショルド<br>1s             |
| <b>フラグメント無</b><br><sup>無効</sup>  |

**デバイス名**:宛先のIPアドレスまたはDNS名を入 力します。

**IPプロトコルVer (EtherScopeのみ)**: デフォルトで はIPv4が使用されています。IPv6を有効にするに は、フィールドをタップします。

インターフェース:この設定は、ポートスキャンが 実行されるAirCheck G3ポートを決定します。 フィールドをタップして、ポートを選択します。

テスト回数:タップして、実行するPingまたはTCP 接続テストの回数を選択します。初期設定の連 続は、停止ボタンをタップするまでテストを実行し 続けます。

プロトコル:タップして、テスト用のPingまたは TCP接続プロトコルを選択します。

以下の設定の一部は、選択したプロトコルに依 存します。

フレームサイズ(bytes):この設定は、プロトコル でPingが選択されている場合にのみ表示されま す。AirCheck G3が送信するペイロードとヘッダー の合計サイズを指定します。ラジオボタンをタップ して新しいサイズを選択するか、64~1518バイト のカスタム値を入力します。

宛先へのルートで最大伝送単位(MTU)をテスト するには、テストしたいMTUフレームサイズを選 択し、**フラグメント無**の設定(下記)を**有効**に設定 します。

周期:この設定は、プロトコルでPingが選択され ている場合にのみ表示されます。AirCheck G3か ら送信される各Ping間の時間経過を制御します。

**ポート:** この設定は、**プロトコル**で**TCP接続**が選 択されている場合にのみ表示されます。これは、 AirCheck G3がTCPオープンポートテストの宛先 アドレスに接続するために使用するポート番号を 示します。必要に応じて、**ポート**フィールドをタッ プしてポップアップ番号パッドを開き、ポート番号 を入力します。OKをタップして保存します。

タイムアウト・スレッショルド:このしきい値は、テ ストが失敗する前に、AirCheck G3がターゲット からの応答を待機する時間を制御します。

フラグメント無:この設定は、プロトコルでPingが 選択されている場合にのみ表示されます。有効 にするには、トグルボタンをタップします。上記の フレームサイズの設定の説明を参照してください。 ◎ 東洋計測器株式会社

Ping/TCP Test App

## Ping/TCPテストの実行

Ping/TCP接続テストを実行するには、ユニットが アクティブなネットワーク(テストまたは管理ポート)に接続されている必要があります。画面上部 のステータスバーのアイコンは、AirCheck G3が 接続されているかどうか、またどのように接続さ れているかを示します。Ping/TCPから適切なイ ンターフェース(またはいずれかのポート)を選 択します。

デフォルトの宛先はgoogle.comです。アプリの設 定 💽 を開いて、任意の宛先を入力してくださ い。

テストを開始するには、開始をタップします。 テスト回数の設定が連続に設定されている場合、停止をタップするまでPing/TCPアプリは選択した宛先に対してテストを実行します。

| ≡ Ping                                                      |      | 停止    |       |          |
|-------------------------------------------------------------|------|-------|-------|----------|
| PING<br>TCP www.google.com                                  |      |       |       |          |
| デバイス名: <u>www.google.com</u>                                |      |       |       |          |
| IP アドレス: 172.217.161.68<br>MAC アドレス:<br>インターフェース: Wi-Fi 管理ポ |      |       |       |          |
| 結果<br>開始: 14:47:49<br>ステータス: 成功                             |      |       |       |          |
| 計測項目                                                        |      |       |       | 結果       |
| 送信                                                          |      |       |       | 1,890    |
| 受信                                                          |      |       |       | 1,890    |
| ロスト                                                         |      |       |       | 0        |
| 応答時間<br>60 ms<br>40 ms<br>20 ms<br>14:48:59<br>★            |      | alaca | Luma  | 14:50:59 |
|                                                             | 最新   | 最小    | 最大    | 平均       |
| 応答                                                          | 7 ms | 6 ms  | 76 ms | 8 ms     |
| リミット                                                        |      |       |       | 1 s      |

デバイス名:対象機器のホスト名またはアドレス IPv4 または IPv6アドレス:宛先デバイスのIPアド レス

MACアドレス : 宛先デバイスのMACアドレスで す。2つの — は、デバイスからMACアドレスが提 供されていないことを示します。

**ポート**: TCP接続テストに使用するポート番号で す。このフィールドは、Pingテストの結果には表示 されません。

インターフェース:テストを実行するAirCheck G3 テストまたは管理ポート。

### 結果

- 開始: テスト開始時間
- ステータス: 直近のテスト状況
- 送信:宛先に送信されたPingまたはTCP SYNパケット数
- 受信:宛先から返ってきたPingまたはTCP SYN/ACKパケット数
- ロスト:ターゲットから返されなかったPing またはTCPパケットの数

応答時間**グラフ**:対象機器の応答時間をミリ秒 単位でプロットします。 グラフは、ユニットがリン クしたままであれば、過去24時間までのデータを 保存して表示します。 グラフ上でズームを行うには、スワイプ、ダブル タップ、スライダーでの移動が可能です。グラフコ ントロールの概要については、**トレンドグラフ**のト ピックを参照してください。

応答:T応答時間測定値の最新、最小値、最大 値、平均値の表示

**リミット**: Ping/TCPアプリで設定しているタイムア ウトしきい値。